คู่มือการลงทะเบียนบันทึกกิจกรรมด้วยตนเอง (สำหรับนักศึกษาลงทะเบียนผ่านการสแกนคิวอาร์โค้ด)

1. นักศึกษาสแกนคิวอาร์โค้ด (QR CODE) เพื่อเข้าสู่ระบบบริการการศึกษา

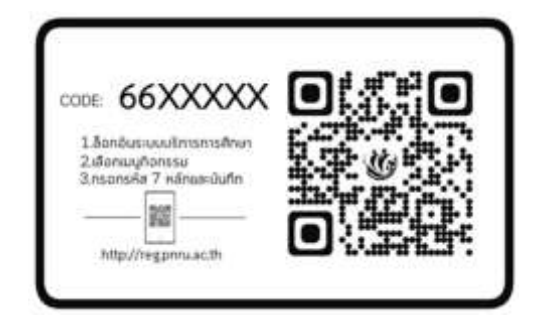

- หมายเหตุ ให้นักศึกษา กรอกรหัสโค้ดในบัตรคิวอาร์โค้ด (ภายในวันที่กำหนดในบัตรกิจกรรม) หากนักศึกษาทำคิวอาร์โค้ดหาย หรือเกินระยะเวลาที่กำหนด <u>จะถือว่านักศึกษาสละสิทธิ์</u> <u>การบันทึกข้อมูลกิจกรรมในระบบ</u>
  - เข้าสู่ระบบด้วยชื่อผู้ใช้งาน คือ รหัสนักศึกษา ส่วนรหัสผ่านให้ระบุตามที่นักศึกษากำหนดไว้ในวัน รายงานตัวที่ทำรายการชำระเงินโดยรหัสผ่านจะอยู่กับใบเสร็จรับเงิน

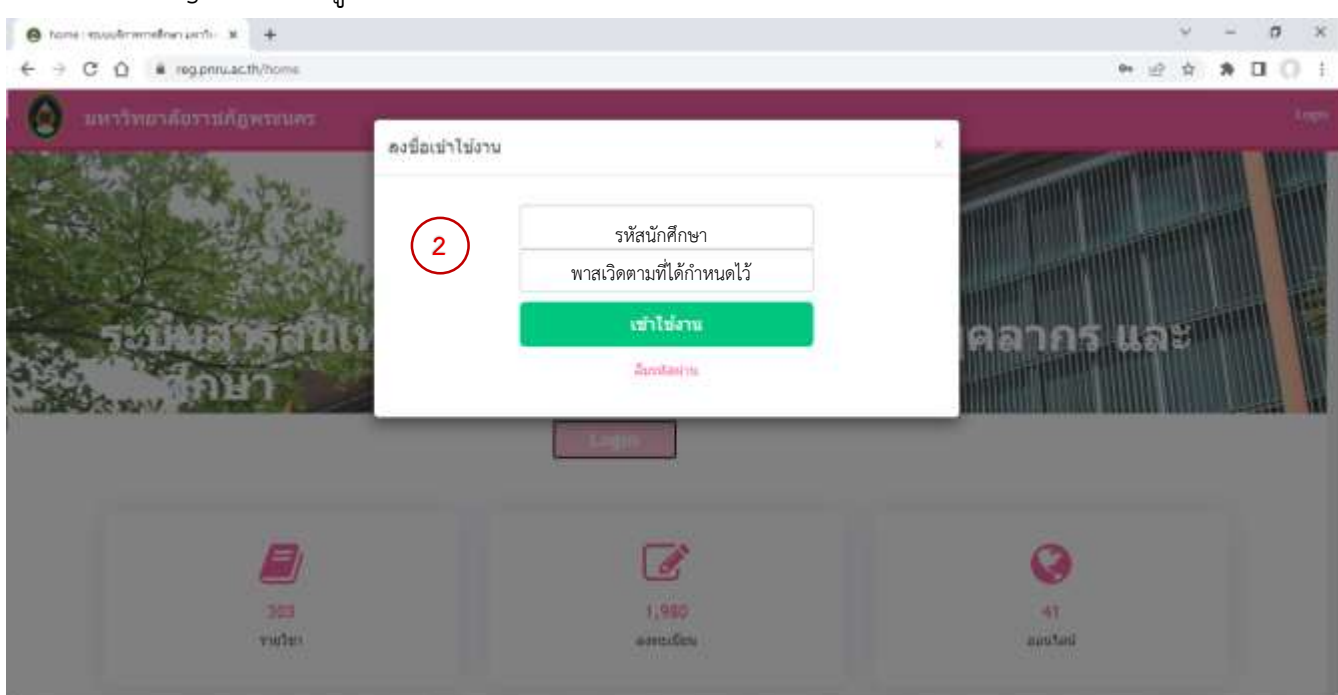

กด Login เพื่อเข้าสู่หน้าระบบบริการการศึกษา

- เมื่อเข้าสู่ระบบบริการการศึกษาแล้วจะได้ดังภาพ จะปรากฏรหัสนักศึกษา ชื่อ-สกุล นักศึกษา สาขาวิชาที่นักศึกษาสังกัดบนหน้าจอ
- 4. ทำการลงทะเบียนบันทึกกิจกรรม ให้นักศึกษาเลือกเมนูบันทึกกิจกรรมได้ดังภาพ

| Index : SSA - Student Sc: | × C             |        |                          |            |       |
|---------------------------|-----------------|--------|--------------------------|------------|-------|
| € C Q @ reg.pr            | w.ac.th/dain    |        |                          |            |       |
| 40 -                      |                 |        |                          |            |       |
|                           | Home 17 Dath    |        |                          |            |       |
| A version from 3          |                 |        | พลการเรียน<br>ำหร่วยก็พ  | 0          |       |
| A Darrage                 |                 |        | กราพันสดงการเณลียรา      | 0141001    |       |
| A 1015                    |                 |        | าสมาคารในร้องส่งสีดามามา | alamadoola |       |
| # armanzilesem            |                 |        |                          |            |       |
| ttr embuduent             |                 |        |                          |            |       |
| at samp                   | 4               |        |                          |            |       |
| a sameteraraans           | 1               |        |                          |            |       |
| 🗑 narmanodon              | 2.9             |        |                          |            |       |
| annalyseastel             | 11              |        |                          |            |       |
| 🛱 errañes                 | W               | 0.2563 |                          |            | 3:264 |
| G samilas                 | $\frown$        |        |                          |            |       |
| (8) Dafelaren             | (4)             |        |                          |            |       |
| # viscous                 | สาจารยังไปรึกษา |        |                          |            |       |

- 5. ทำการบันทึกกิจกรรมโดยการกรอกรหัสกิจกรรม 7 หลัก ลงในชื่อกรอกรหัสกิจกรรมและกดบันทึก
- เมื่อบันทึกกิจกรรมรายชื่อกิจกรรมที่ต้องการเพิ่มจะปรากฏในข้อมูลกิจกรรมที่นักศึกษาลงทะเบียน กิจกรรมเรียบร้อยแล้ว

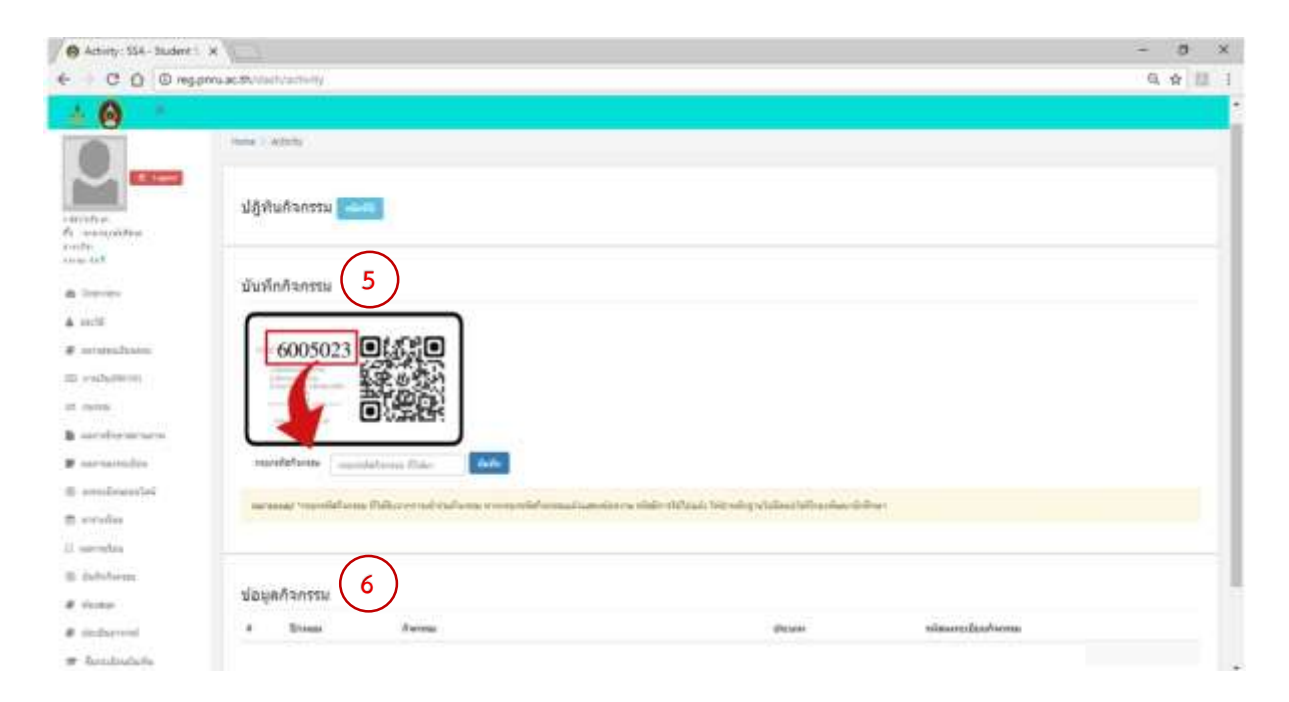